## Инструкция по замене ФН на ККТ АТОЛ

- Сверяем номер кассы из плана замен, с номером кассы физически (на которой приехали менять фн) (ВАЖНО: ЕСЛИ НЕ ПРОВЕРИЛИ ЗАВОДСКОЙ НОМЕР И ЗАМЕНИЛИ ФН НЕ НА ТОЙ ККТ, ФН БУДЕТ РАСПРЕДЕЛЁН НА ВАС.)
- Включаем ККТ, подключаем к ПК, вставляем чековую ленту. <u>Закрываем смену</u> на старом ФН (если это возможно). Заходим в тест драйвера АТОЛ
- 3) В драйвере переходим на вкладку Регистрация ККТ, ставим галку включено, нажимаем Считать и Синхронизировать время с ПК. Большинство полей – заполнится автоматически (Наименование, ИНН, Адрес и т.д.). Нажимаем «Закрытие ФН», касса выдаст чек о закрытии ФН. Фотографируем его, чтобы было видно поля ФД, ФП, Дата, Время

| a recruption particular | (43)                                                                                                    |                                                                                                    | - 0                     |  |  |
|-------------------------|----------------------------------------------------------------------------------------------------|----------------------------------------------------------------------------------------------------|-------------------------|--|--|
| то о кнаницани          | Perior pagatorial range KKT:                                                                                                    | Brecons                                                                                                    | Carlinse                |  |  |
| Penicripaus KKT         | - 1000 (000 1.05): Homesee 000                                                                                                    |                                                                                                    | Buscume                 |  |  |
| -404                    | Poneseu uprevenia ceccevel o KKT (840, 1, 1 v music): 0                                                                                                    | ¢)                                                                                                    | ~                       |  |  |
| Отчеты                  | Peranantia opravoauw                                                                                                    |                                                                                                    | 11-                     |  |  |
| Brecever / Bunnaria     | Нанечнали                                                                                                    |                                                                                                    |                         |  |  |
| Devens                  | MHL [                                                                                                    |                                                                                                    |                         |  |  |
| Маркировна              | Адресраснетовк                                                                                                    |                                                                                                    | shiri kacoga:           |  |  |
| Програннирование        | Microgeoenex                                                                                                    |                                                                                                    |                         |  |  |
| неерсальные счетники    | E-nal ompassmente:                                                                                                    | Or provension                                                                                                    | -                       |  |  |
| 011                     | Hertpolio (87 Decesio arenta                                                                                                    |                                                                                                    |                         |  |  |
| внешние устройства      | Антононный режин     Продака геданцизного товара     Политична изболися                                                                                                    | See. no. aren                                                                                                    | Aprevarans              |  |  |
| накони узавены          | Tonwo 600 Poseuseve nonspol                                                                                                    | ☐ fa. aren                                                                                                    | Сервионая<br>информация |  |  |
| Орвноње                 | Понбароная донтельность Тартовая коронсколонными такерание<br>Автоматичносой роким Нанер автомата:                                                                                                    | C Record                                                                                                    |                         |  |  |
| TIO KHT                 | Персети только в интернет П Истановка принтери в авточите                                                                                                    |                                                                                                    |                         |  |  |
| Лиднан                  | Discharge games Contrast and Contrast and Co | L Aren                                                                                                    |                         |  |  |
| шаберны ЮСТ             | Appec calms BHC:                                                                                                    |                                                                                                    |                         |  |  |
| Oper-ent                | Отерятор фногальных данных                                                                                                    |                                                                                                    |                         |  |  |
| VIEWE DEVEX             | MH1083: Manoxeave D83                                                                                                    |                                                                                                    |                         |  |  |
| КД алкунантов           | Apper OP(2) 1/0<br>Kanan oferena: 308 Els/0                                                                                                    | 2016 04                                                                                                    |                         |  |  |
| Palipta c jen           | Информационная система паровровни                                                                                                    |                                                                                                    |                         |  |  |
| Скритты драйонра        | Austrit21                                                                                                    |                                                                                                    |                         |  |  |
| hor                     | Canonacture and a                                                                                                    |                                                                                                    | Apaleep:                |  |  |
|                         |                                                                                                    | and the second second s | 10.8.4.3                |  |  |

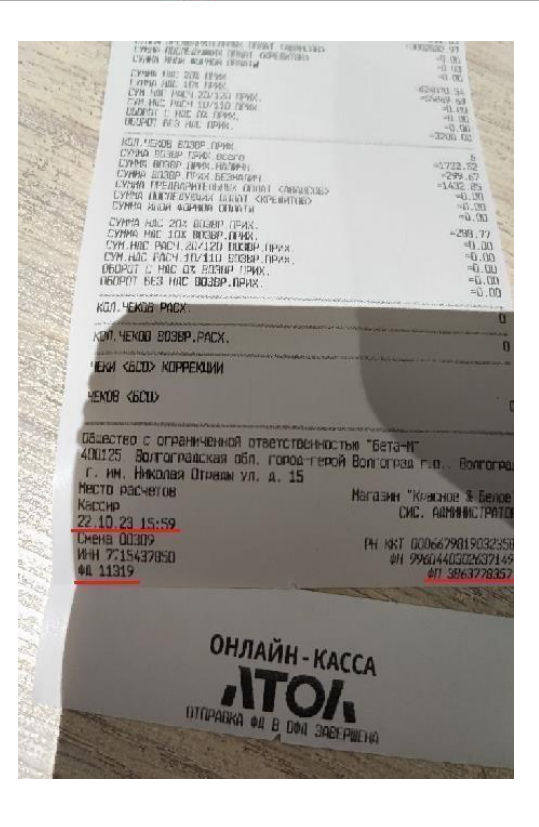

4) Дожидаемся надписи на чеке автотеста «Отправка в ОФД завершена». Если чек с надписью не вылезает. Переходим на вкладку «Отчеты», выбираем «Тип отчета: 5 – Печать информации о ККТ», нажимаем «Сформировать отчет. Касса выдаст чек, на котором должно быть написано «Передача ФД в ОФД завершена – ДА»

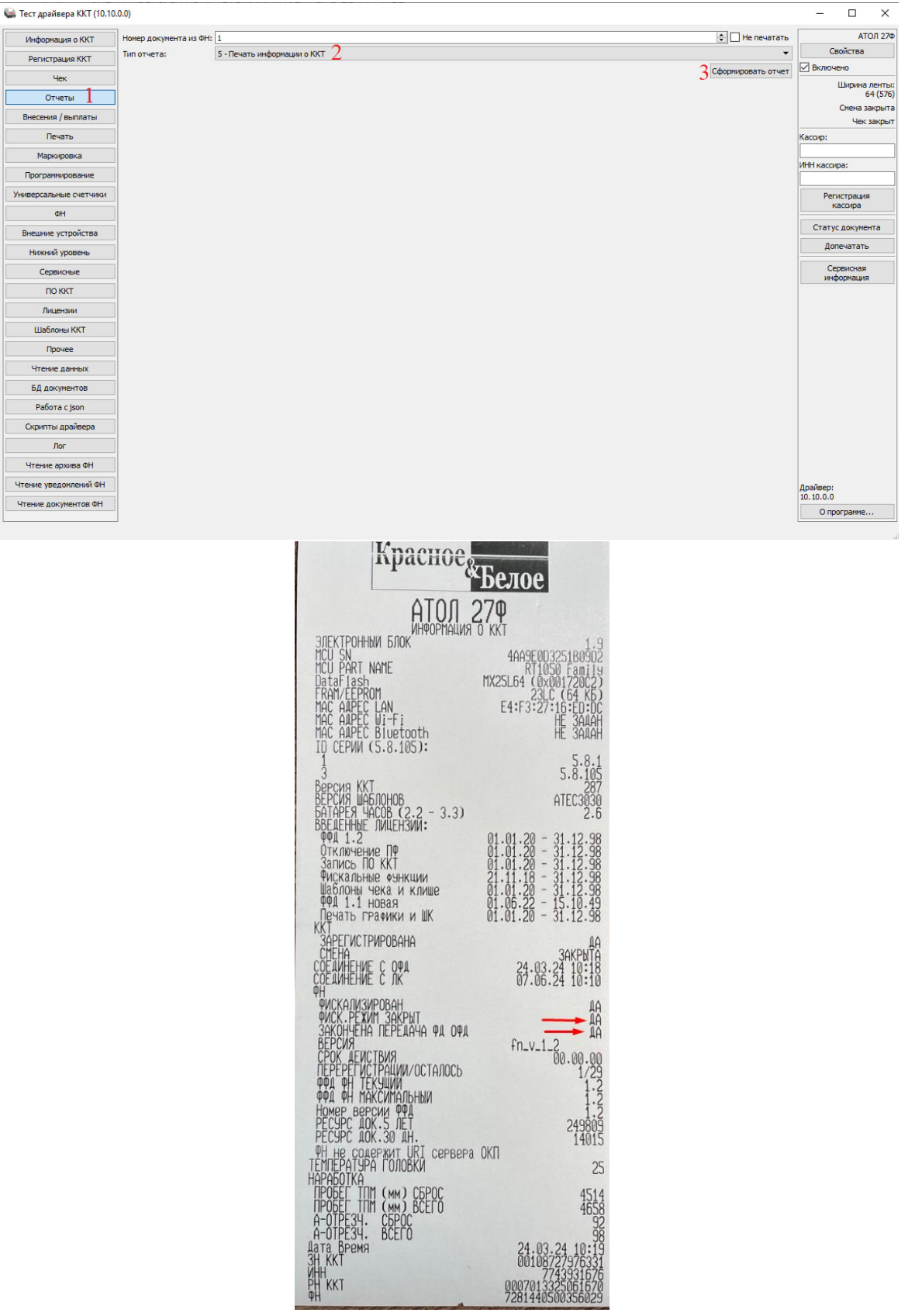

5) НЕ ЗАКРЫВАЯ ДРАЙВЕР, выключаем ККТ, отключаем от питания, раскручиваем отсек хранения ФН, отключаем старый ФН от шлейфа, подсоединяем новый ФН. ВАЖНО: обратите внимание на количество контактов внутри ФН и на разъеме подключения, подключаем строго 4 контакта в 4 дырки, 7 контактов в 7 дырок, если подключить неверно – ФН будет испорчена.

## Отсек для ФН на ККТ: АТОЛ 77Ф АТОЛ 27Ф

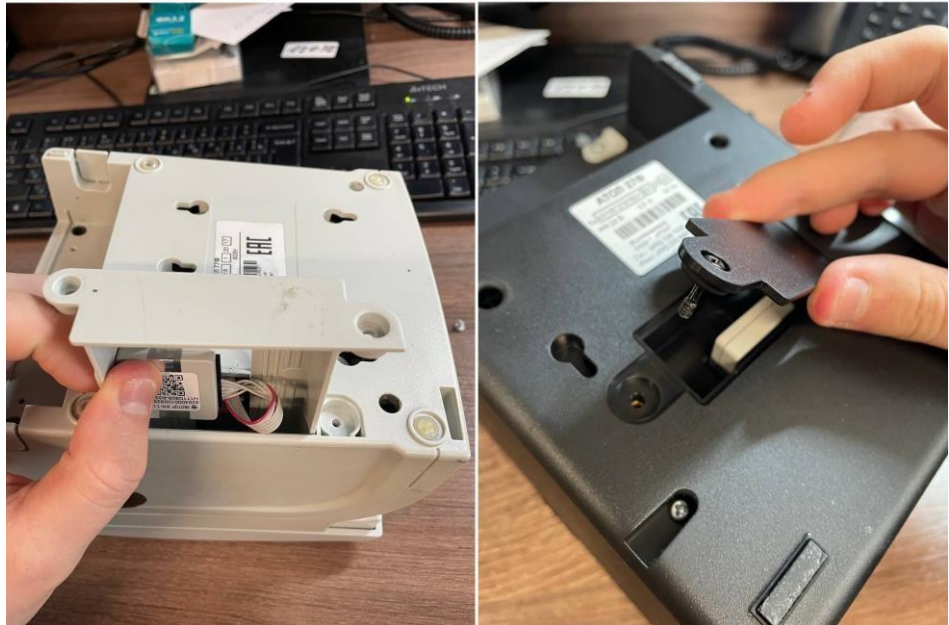

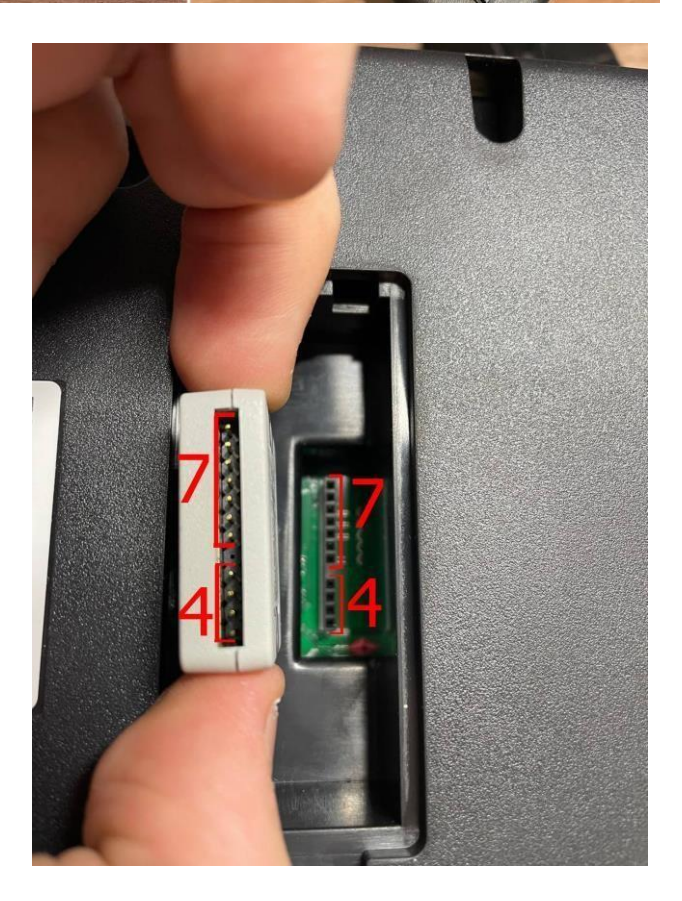

6) Включаем ККТ (если все сделано верно, на отчете авто тестирования касса напишет «Фн не фискализирован»), ставим галку в драйвере – включен (если она сбилась). Синхронизируем время по кнопке «Синхронизировать время с ПК», нажимаем кнопку «Замена ФН». Если при нажатии кнопки «Замена ФН» выдало доп. окно «Перерегистрация ККТ», то в поле ИНН компании, переписываем ИНН из прошлого меню, в е-мейл сотрудника переписываем е-мейл отправителя. (см. скрин).

| Информация о ККТ     | Регистрационный номе                                                                            | егистрационный номер ККТ: 0007013325061670                     |                       |                     |                |                  | Вычислить                                                                                                    | ATO/ 2      |              |
|----------------------|-------------------------------------------------------------------------------------------------|----------------------------------------------------------------|-----------------------|---------------------|----------------|------------------|----------------------------------------------------------------------------------------------------|-------------|--------------|
| Регистрация ККТ      | Причина перерегистра                                                                            | Покумна перелегистрании (ФФЛ 1.05) Изменение ОФЛ               |                       | ОФД                 |                |                  |                                                                                                    | •           |              |
| Чек                  | Показањи изменени се се сталови (се се сталови) показани се се се се се се се се се се се се се |                                                                |                       |                     | ÷              |                  |                                                                                                    |             |              |
| Отчеты               | Реквизиты организа                                                                              | ли                                                             |                       |                     |                |                  |                                                                                                    | Land Land   | 64 (5        |
| Внесения / выплаты   | Наименование:                                                                                   |                                                                |                       |                     |                | Системы налогоо  | бложения                                                                                                    | Смена закры |              |
| Печать               |                                                                                                 |                                                                |                       |                     | ОСН            |                  | Кассир:                                                                                                    |             |              |
| Маркировка           |                                                                                                 | 1143931910                                                     |                       |                     |                |                  | 」 УСН доход ☐ УСН доход - ра                                                                                                    | сход        |              |
| Программирование     | Адрес расчетов:                                                                                 | 140103, Московская с                                           | оласть, г. Раменское, | крымская ул, 4, пон | ещение №4      |                  | ECXH                                                                                                    |             | ИНН кассира: |
| иверсальные счетчики | Место расчетов: магазин "Красное&Белое"                                                         |                                                                |                       |                     | Патент         | Патент           | Регистрания                                                                                                    |             |              |
| <b>A</b> H           | E-mail отправителя:                                                                             | E-mail отправителя: noreplay1@noreplay1.ru По умолчанию: OCH 🔻 |                       |                     |                | ж 🔻              | кассира                                                                                                    |             |              |
| •11                  | Настройки ККТ                                                                                   |                                                                |                       | Признаки агента     |                | Статус документа |                                                                                                    |             |              |
| внешние устроиства   | Давтономным режим                                                                               |                                                                |                       | Банк, пл. субагент  |                | Допечатать       |                                                                                                    |             |              |
| Нижний уровень       | □ Толька БСО У Проведение лотерей                                                               |                                                                |                       |                     |                |                  |                                                                                                    |             |              |
| Сервисные            | 🗌 Ломбардная деятельность 🖾 Торговля маркированными товарами                                    |                                                                |                       |                     | 🗌 Пл. субагент |                  | Сервисная<br>информация                                                                                                    |             |              |
| ПО ККТ               | Автоматический режим Номер автомата:                                                            |                                                                |                       |                     | Поверенный     |                  |                                                                                                    |             |              |
| Лицензии             | Расчеты только в интернет     Установка принтера в автомате     Комиссионер     Агент           |                                                                |                       |                     |                |                  |                                                                                                    |             |              |
| Шаблоны ККТ          | шифрование да                                                                                   | ФФД:                                                           | 1.2                   |                     |                | +                |                                                                                                    |             |              |
| Прочее               | Agpec caĭra ΦHC: www.nalog.gov.ru                                                               |                                                                |                       |                     |                |                  |                                                                                                    |             |              |
| Чтение данных        | Оператор фискаль                                                                                | ных данных                                                     |                       |                     |                |                  |                                                                                                    |             |              |
| БЛ документов        | ИНН ОФД: 9715260691 Наименование ОФД: бщество с ограниченной ответственностью "Эвотор ОФД"      |                                                                |                       |                     | тор ОФД*       |                  |                                                                                                    |             |              |
| Pafora ciron         | Адрес ОФД: ofdp.platformaofd.ru : 21101 🗘 DNS ОФД:                                              |                                                                |                       |                     |                |                  |                                                                                                    |             |              |
|                      | Канал обмена: EthernetOverTransport                                                             |                                                                |                       |                     |                |                  |                                                                                                    |             |              |
| скрипты драивера     | Информационная с                                                                                | истема маркировки                                              |                       |                     |                |                  |                                                                                                    |             |              |
| Лог                  | Адрес ИСМ: ofdp                                                                                 | p.platformaofd.ru                                              |                       |                     | : 21102 ≑      |                  |                                                                                                    |             |              |
| Чтение архива ФН     | Лата и время в ККТ                                                                              | 23.11.2023 12:10:32                                            |                       |                     |                |                  |                                                                                                    |             |              |
| ение уведомлений ФН  | Дата и время в ПК:                                                                              | 23.11.2023 12:10:32                                            |                       |                     | Считать Закры  | тие ФН Замена ФН | еререгистрация Ре                                                                                                    | гистрация   | Драйвер:     |
|                      |                                                                                                 |                                                                |                       |                     | Surrano Surpon |                  | in the second second se |             | 10.10.0.0    |

| 🖳 Тест драйвера ККТ (10.10. | 0.0)                                                                              |                                 |                                                                                                    |                                          |                  | - 🗆 ×                |            |  |
|-----------------------------|-----------------------------------------------------------------------------------|---------------------------------|----------------------------------------------------------------------------------------------------|------------------------------------------|------------------|----------------------|------------|--|
| Информация о ККТ            | Регистрационный номер ККТ:                                                        | 0007013325061670                |                                                                                                    | Вычислить ^                              | АТОЛ 27          | 7Φ                   |            |  |
| Регистрация ККТ             | Причина перерегистрации (ФФД 1.05):                                               | Изменение ОФД                   |                                                                                                    |                                          | ~                | И Включено           | - II.      |  |
| Чек                         | Причины изменения сведений о ККТ (ФФД 1.1 и выше): 0                              |                                 | 🖳 Перерегистрация ККТ                                                                                                    |                                          |                  |                      |            |  |
| Отчеты                      | Реквизиты организации                                                             |                                 |                                                                                                    |                                          |                  |                      |            |  |
| Внесения / выплаты          | Наименование: ОБЩЕСТВО С ОГРАНИЧЕННОЙ                                             | ОТВЕТСТВЕННОСТЬЮ "АЛЬФА-М"      | ИНН компании, регистрирующей ККТ<br>(АСЦ, СП, КАСЦ, ЦТО):                                                                                                    | Дополнительное осорудов.                 | Поризволитель    | Centridució NO       | +          |  |
| Печать                      | ИНН: 77********                                                                   |                                 |                                                                                                    |                                          | производитель    | Серииный н-          | _          |  |
| Маркировка                  | Адрес расчетов: 140103, Московская область, г                                     | . Раменское, Крымская ул, 4, по | Email сотрудника, регистрирующего кассу:                                                                                                    |                                          |                  |                      |            |  |
| Программирование            | Место расчетов: магазин "Красное&Белое"                                           |                                 | Ввод обязателен.                                                                                                    |                                          |                  |                      |            |  |
| Универсальные счетчики      | E-mail отправителя: noreplay 1@noreplay 1.ru                                      |                                 | Если Ваша компания является конечным<br>пользователем кассы и Вы                                                                                                    |                                          |                  |                      |            |  |
| ΦH                          | Настройки ККТ                                                                     |                                 | регистрируете ее своими силами, не                                                                                                    |                                          |                  |                      |            |  |
| Внешние устройства          | 🗌 Автономный режим 🗹 Продажа подак                                                | щизного товара                  | организаций (АСЦ, ЦТО), то введите<br>собственный ИНН.                                                                                                    |                                          |                  |                      |            |  |
| Нижний уровень              | Расчеты за услуги Проведение аз                                                   | артных игр                      |                                                                                                    |                                          |                  |                      |            |  |
| Сервисные                   | Ломбардная деятельность Торговля марки                                            | рованными товарами              | Правила регулируют отношения по ис                                                                                                    | ПРАВИЛА<br>пользованию программ дл       | 1я ЭВМ — програм | мных платформ для ко | онтрольно- |  |
| ПО ККТ                      | Автоматический режим Номер автомата:                                              |                                 | кассовой техники под названиями «Платформа ККТ 2.5» и «Платформы ККТ 5.0» и «Fiscal Platform 6», а также<br>программного обслечения для рабочих станций конечных пользователей контролью-кассовой техники под<br>названием «Драйвер контролью-кассовой техники v10 (ДККТ 10)», «НОЛ Сопость 4 «АТОЛ Сопость 4 сисстент»<br>(далее совместно упоминающиеся как «Программы для 2BM», апо отдельности «Порграмма для 2BM»).<br>Обслазателем исключительного права и Порганымы для 2BM», апо отдельности «Порграмма для 2BM»). |                                          |                  |                      |            |  |
| Пицензии                    | Расчеты только в интернет Установка прин                                          | тера в автомате                 |                                                                                                    |                                          |                  |                      |            |  |
| Ula Cassa - MUT             | Шифрование данных Страховая дея                                                   | тельность                       |                                                                                                    |                                          |                  |                      |            |  |
| Шаблоны КК І                | ФФД: :                                                                            | 1.2                             | «Драйвер контрольно-кассовой техни                                                                                                    | ки v.10 (ДККТ 10)» являе                 | тся Общество с   | ограниченной ответст | венностью  |  |
| Прочее                      | Адрес саита ФНС: www.nalog.gov.ru                                                 |                                 | «АТОЛ» (OГРН 1165010050590).<br>Обладателем исключительного права на Программы для ЗВМ «Fiscal Platform б», «АТОЛ Connect» и «АТОЛ Connect<br>Ассистент» является Общество с ограниченной ответственностью «ЦРИ» (ОГРН 1117746904758).                                                                                                    |                                          |                  |                      |            |  |
| Чтение данных               | Оператор фискальных данных                                                        |                                 |                                                                                                    |                                          |                  |                      |            |  |
| БД документов               | ИНН ОФД: 9715260691                                                               | . 21101                         | Настоящие Правила распространяют                                                                                                    | я на всех лиц, правоме                   | рно обладающих   | экземпляром соответ  | ствующей   |  |
| Работа с json               | Kauan of would Ethornot Over Transport                                            | : 21101                         | я даю согласие на получение сообщени                                                                                                    | соглашения<br>і информационного и реклам | ного характера   |                      |            |  |
| Скрипты драйвера            | Информационная система маркировки                                                 |                                 | Я даю согласие на обработку персональ                                                                                                    | ных данных                               |                  |                      |            |  |
| Лог                         | Адрес ИСМ: ofdp.platformaofd.ru                                                   |                                 | Очистить                                                                                                    |                                          |                  | Отмена               | Применит   |  |
| Чтение архива ФН            |                                                                                   |                                 |                                                                                                    |                                          |                  |                      |            |  |
| Чтение уведомлений ФН       | Дата и время в КК1: 07.06.2024 10:39:27<br>Дата и время в ПК: 07.06.2024 10:39:27 |                                 | Считать Закрытие ФН Замена Ф                                                                                                    | Н Перерегистрация Рег                    | истрация         | Драйвер:<br>10.10.0  |            |  |
| Чтение документов ФН        | Синхронизировать время с ПК                                                       |                                 |                                                                                                    |                                          | ~                | О программе          |            |  |
| Подождите                   |                                                                                   |                                 |                                                                                                    |                                          |                  |                      |            |  |

 Касса выдаст отчет об изменении параметров регистрации. Отрываем оба чека. Замена ФН – завершена, просим персонал проверить работоспособность ККМ (Открыть смену, пробить товар).

После проверки – необходимо сфотографировать отчеты о закрытии и перерегистрации, чтобы четко были видны поля, выделенные красным.

| CVMM Make summer investa         -0 01           CVMM Make summer investa         -0 02           CVMM Make summer investa         -0 02           CVMM Make summer investa         -0 02           CVMM Make summer investa         -0 02           CVMM Make summer investa         -0 02           CVM Mill Rept. SOL 201 rates.         -0 02           CVM Mill Rept. SOL 201 rates.         -0 02           CVM Mill Rept. SOL 201 rates.         -0 02           CVM Mill Rept. SOL 201 rates.         -0 02           CVM Mill Rept. SOL 201 rates.         -0 02           CVM Mill Rept. Sol 201 rates.         -0 02           CVM Mill Rept. Sol 201 rates.         -0 02           CVM Mill Rept.         -0 02           CVM Mill Rept.         -0 02           CVM Mill Rept.         -0 02           CVM Mill Rept.         -0 02           CVM Mill Rept.         -0 02           CVM Mill Rept.         -0 02           CVM Mill Rept.         -0 02           CVM Mill Rept.         -0 02           CVM Mill Rept.         -0 02                                                                                                    | Наименование пользователя<br>Адрес пользователя                                                                                                    |
|----------------------------------------------------------------------------------------------------|----------------------------------------------------------------------------------------------------|
| Служа лабар трак, како<br>Служа лабар трак, како<br>КСО, КСС, КСС, КОРРЕЛЦИИ<br>КОО, КСС, КОРРЕЛЦИИ<br>КОО, КСС, С СПРАНИЧЕННОЙ ОТВЕТСТВОННОСТАК "БЕТАН"<br>40.025 ВОЛГОТ РАСКАВ ОТВЕТСТВОННОСТАК "БЕТАН"<br>40.025 ВОЛГОТ РАСКАВ ОТВЕТСТВОННОСТАК "БЕТАН"<br>40.025 ВОЛГОТ РАСКАВ ОТВЕТСТВОННОСТАК "БЕТАН"<br>40.025 ВОЛГОТ РАСКАВ ОТВЕТСТВОННОСТАК "БЕТАН"<br>40.025 ВОЛГОТ РАСКАВ ОТВЕТСТВОННОСТАК "БЕТАН"                                                                                                    | ОТЧЕТ О РЕГИСТРАЦИИ<br>Номер версии ФФА<br>рн ККТ 0001559777041330<br>7743931.76<br>9715260691<br>ИНН 0ФА 0Бшество с ограниченной ответственностью "Эвотор ОФА"<br>ОБщество с ограниченной ответственностью "Эвотор ОФА"<br>ОБщество с ограниченной ответственностью "Эвотор ОФА"<br>ОБщество с ограниченной ответственностью "Эвотор ОФА"<br>ОБщество с ограниченной ответственностью "Эвотор ОФА"<br>ОБщество с ограниченной ответственностью "Эвотор ОФА"<br>ОБщество с ограниченной ответственностью "Эвотор ОФА"<br>ОБщество с ограниченной ответственностью "Эвотор ОФА"<br>ОБщество с ограниченной ответственностью "Эвотор ОФА"<br>ОБщество с ограниченной ответственностью "Эвотор ОФА"<br>ОБщество с ограниченной ответственностью "Эвотор ОФА"<br>ОБщество с ограниченной ответственностью "Эвотор ОФА"<br>ОБщество с ограниченной ответственностью "Эвотор ОФА"<br>ОБщество с ограниченной ответственностью "Альфа-М"<br>вагазин "Красное & Белое"<br>WWW, nalog.gov.ru<br>САЙТ ФНС |
| Г. нч. николая Отраван ул. а. 15<br>Магазии "Колсное & Белое<br>Кассир<br>22.10.23.15:59<br>Оння Облор<br>инт 7:15:437050<br>инт 7:15:437050<br>инт 7:15:43 | ПОДАКЦИЗНЫЕ ТОВАНЫ<br>ТМТ<br>ПРОВЕДЕНИЕ ЛОТЕРЕИ<br>Версия ККТ<br>РЕСУРС КЛЮЧЕЙ<br>ФФД ФН<br>ЗН ККТ<br>Кассир<br>12 11 28 11:10<br>СИС. АДМИНИСТРАТОР                                                                                                    |
| OTTPACKA OU B DON SADE PULLIN                                                                                                    | ФН <u>7281440500625666</u><br>ФД 1 ФП 1142104706                                                                                                    |

## Примечания:

- После замены ФН, старый ФН нужно положить в коробку из-под нового и на коробке написать номер магазина. Увезти обратно на резерв, где он физически числится. (С которого брали новые ФН)
- Если во время замены ФН: перезагрузился ПК, закрылся драйвер по неизвестным причинам, выдает ошибку реквизитов.
   Самый простой вариант - вставить старый фн в кассу, поставить галку "Включено", перейти на вкладку регистрация и нажать считать, чтобы восстановить прошлые значения регистрации. И снова пройти по инструкции начиная с пункта №5
- Если чек зажевало/кончилась чековая лента/была вставлена не так при закрытии/регистрации ФН. Чтобы повторно распечатать чек, можно воспользоваться следующими функциями в драйвере:

## Печать отчета о закрытии:

Отчеты - Тип отчета - 2 - Печать копии последнего документа - Сформировать отчет <u>Печать отчета о регистрации:</u>

Отчеты - Тип отчета - 7 - Печать документа по номеру из ФН - Сформировать отчет (номер документа из ФН должен стоять - 1).